# TITAN4系列产品 内核及固件升级操作说明

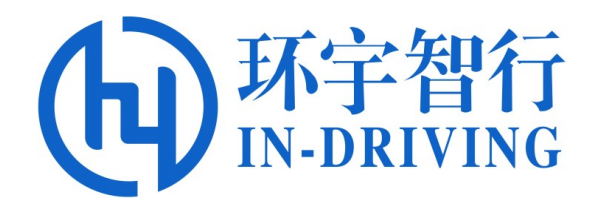

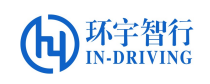

版本历史

| 版本号      | 适用于    | 时间     | 说明   |
|----------|--------|--------|------|
| Ver1.0.0 | TITAN4 | 2021.4 | 初始版本 |
|          |        |        |      |
|          |        |        |      |
|          |        |        |      |

# 内核及固件升级操作说明

## 一、准备工作

在内核升级操作前,请准备好以下物品或设备:

- (1) 一台 TITAN4 控制器,带 HDMI 接口的显示器一个 ,摄像头和电源适配器一个。
- (2) 内核更新升级包,FW 模块程序,固件版本文件。
- (3) 显示器与控制器的 HDMI 口相连接,连接控制器的电源。

### 二、内核及固件升级

1、更新内核文件

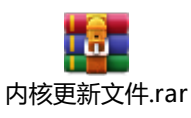

#### 表1摄像头型号及对应脚本

| 摄像头型号           | 同步                | 非同步                |
|-----------------|-------------------|--------------------|
| IMX390+GMSL 2   | install_FSYNC.sh  | install_imx390.sh  |
|                 | (设备树: Jan 8 2021  | (设备树: Jan 8 2021   |
|                 | 16:38:33          | 16:38:33           |
|                 | 内核:Jan 8 16:50:22 | 内核: Jan 7 16:51:06 |
|                 | <b>CST 2021</b> ) | <b>CST 2021</b> )  |
| OV2775+FPD LINK |                   | install_ov2775.sh  |
|                 | 不支持同步             | (设备树: Jan 8 2021   |
|                 |                   | 16:50:03           |
|                 |                   | 内核:Jan 7 16:51:06  |
|                 |                   | CST 2021)          |

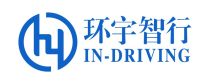

版本说明:

install\_FSYNC.sh //相机同步内核(只支持宝隆GSML相机)

install\_imx390.sh //宝隆 GSML 相机内核

install\_ov2775.sh //FPD LINK 相机内核

#### 操作步骤:

- (1) 将更新内核文件夹拷贝到 Ubuntu 系统下的 home 。
- (2) 查看版本信息,详细操作参见附录《查看固件版本》文档,根据表1所示,根据

硬件版本选择相应脚本升级,命令如下: \$ ./[脚本版本]

例如升级为imx390的内核版本,示例如下:

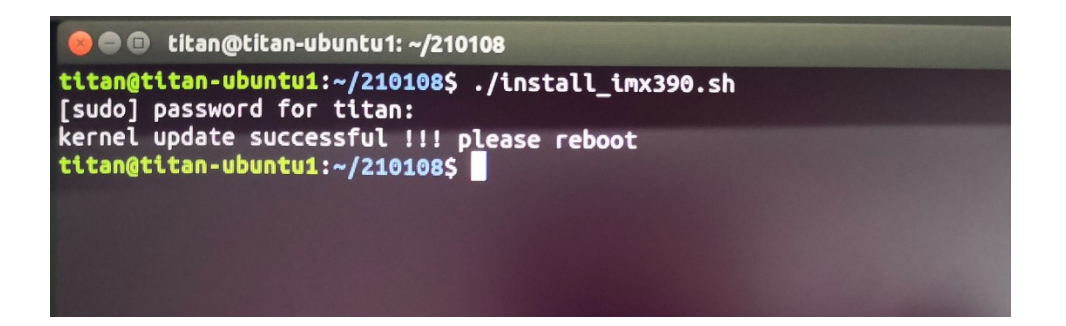

- (3) 输入密码 titan4, 升级完成后,此时手动重启,或执行 reboot 命令自动重启,系 统正常启动,升级完成。
- (4) 升级完成后,运行 cat\_version.sh 脚本查看内核版本,根据表1进行核对时间信息,确认无误后即为升级成功。

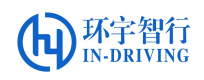

**注意**: (参照表 1, 必须保证相机型号与相机内核为同一配套的版本, 才能实 现相应的同步与非同步功能。)

- 1. 执行升级内核的脚本时,对应的设备树、isp都会进行升级。
- 2. 升级后应立即重启。
- 3. 如果升级脚本错误,可以再次选择正确的脚本升级覆盖。
- 4. 1 号板(ubuntu1)和2 号板(ubuntu2)内核升级相互独立,两边都需要操作。
- 2、更新 FW 模块

操作步骤:(注: FW 模块为V2.1.25 或更新的版本无需更新)

(1) 将升级程序文件拷贝到 home 下,打开终端,输入:

\$ . /spi\_flash\_upgrade.sh ../ [升级程序文件]

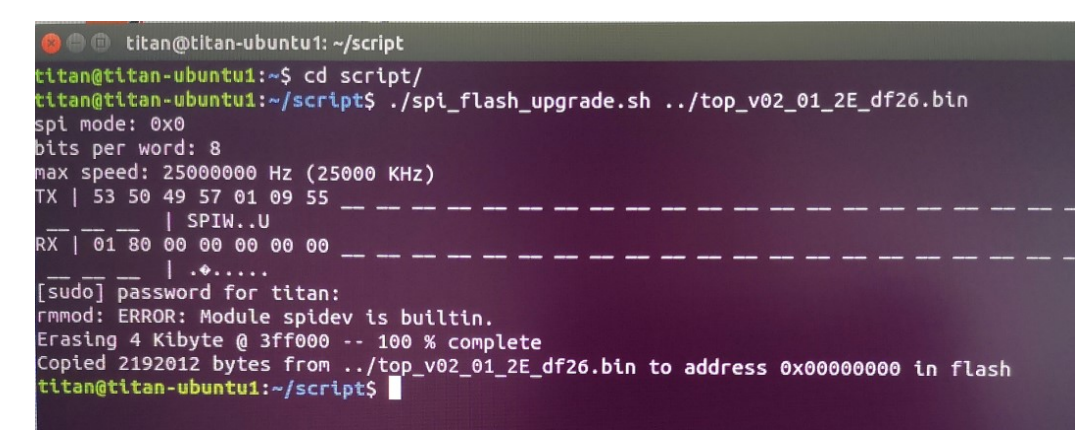

(2)升级完成后掉电重启控制器,再次查看 FW 版本是否更新。

#### \$ ./spi\_read\_version.sh

| 🛞 🖨 🗊 titan@titan-ubuntu1: ~/script                                                        |
|--------------------------------------------------------------------------------------------|
| titan@titan-ubuntu1:~\$ cd script/<br>titan@titan-ubuntu1:~/script\$ ./spi_read_version.sh |
| spi mode: 0x0                                                                              |
| bits per word: 8<br>max speed: 25000000 Hz (25000 KHz)                                     |
| TX   53 50 49 52 05 00 58 58 58 58 58                                                      |
| RX   00 00 00 00 00 00 00 00 00 01 2E                                                      |
| titan@titan-ubuntu1:~/script\$                                                             |

 い-DRIVING

注意: 1.固件升级后要掉电重启,不能软重启。

2. 固件升级只能在1号板(ubuntu1)进行。

3.升级过程禁止断电,程序文件必须拷贝到系统硬盘目录下再升级

3、相机同步触发验证

#### 操作步骤:

FW 模块程序版本 V2.1.25 和之后的版本,默认同步脉冲是关闭的,需要设置寄存器 SPI 参数打开脉冲,设置 SPIx0a[4]=1:,命令如下:

**\$ spidev\_test -v -D /dev/spidev1.0 -s 25000000 -p SPIW\\x01\\x0a\\x11** # 把0a 写成 11

\$ spidev\_test -v -D /dev/spidev1.0 -s 25000000 -p SPIR\\x01\\x0aX

# 读 0a 的值是 11,确认更改完成

| 😣 🖨 💷 titan@titan-ubuntu1: ~                                                                                                    |
|----------------------------------------------------------------------------------------------------|
| <pre>titan@titan-ubuntu1:~\$ spidev_test -v -D /dev/spidev1.0 -s 25000000 -p SPIW\\x01\\x0a\\x11<br/>spi mode: 0x0<br/>bits per word: 8</pre> |
| max speed: 25000000 Hz (25000 KHz)<br>TX   53 50 49 57 01 0A 11                                                                               |
| SPIW<br>RX   00 00 00 00 00 00 00                                                                                                    |
| <mark>titan@titan-ubuntu1:~\$</mark> spidev_test -v -D /dev/spidev1.0 -s 25000000 -p SPIR\\x01\\x0aX<br>spi mode: 0x0<br>bits per word: 8     |
| max speed: 25000000 Hz (25000 KHz)<br>TX   53 50 49 52 01 0A 58                                                                               |
| RX   00 00 00 00 00 00 11                                                                                                    |

(1) 内核和 FW 程序更新完成后,运行命令:

\$ ./open1camera.sh [ID] # 打开摄像头画面

例如打开端口号为1的摄像头(再脚本所在文件夹下运行终端),如下图所示:

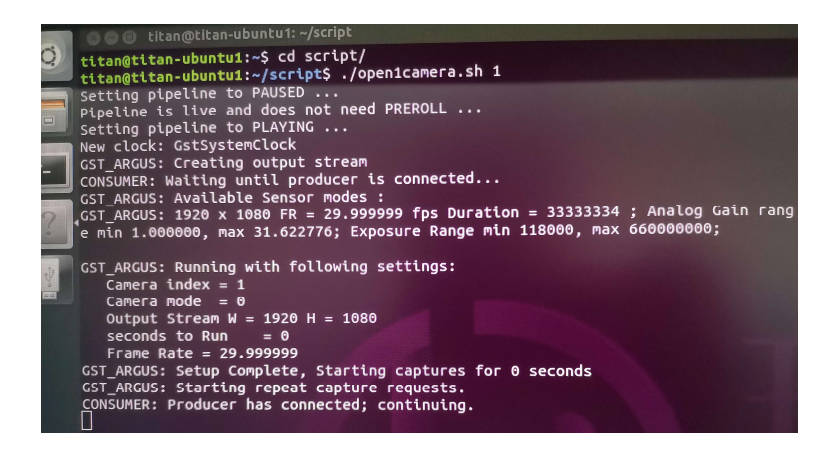

(2) 验证同步,运行命令:

新开一个终端, 输入命令

#### \$ sudo camera\_FSYNC\_control

输入密码 titan4,每执行命令一次,摄像头画面闪动一次,以此验证相机同步触发 OK (可多个摄像头一起验证及触发前打开多路摄像头)。

注意: 上申之前必须连接好摄像头,否则系统无法识别将导致摄像头无法打开。